detran.sp

DEPARTAMENTO ESTADUAL DE TRÂNSITO

# Manual de Procedimentos para Utilização do e-CNHsp

CFC-B Prático

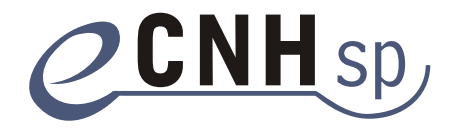

Unidade de Desenvolvimento e Melhoria das Organizações

Secretaria de Planejamento e Desenvolvimento Regional

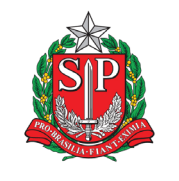

#### GOVERNO DO ESTADO DE SÃO PAULO

**Governador** Geraldo Alckmin

Vice-Governador Guilherme Afif Domingos

Secretário de Gestão Pública Julio Semeghini

> Secretária Adjunta Cibele Franzese

Coordenador do Detran.SP Daniel Annenberg

Coordenadora Adjunta do Detran.SP Vera Viviane Schmidt

Diretor de Condutores do Detran.SP Dênis Alves Rodrigues

Diretor de Credenciamento do Detran.SP Paulo Rodrigues Junior

> **Elaboração** Secretaria de Gestão Pública

**Revisão Técnica** Prodesp – Companhia de Processamento de Dados do Estado de São Paulo

> **Diretor-Presidente** Célio Fernando Bozola

# Sumário

| Introdução4                                                        |
|--------------------------------------------------------------------|
| Pré-requisitos de infraestrutura                                   |
| Biometria4                                                         |
| Certificação digital5                                              |
| Computador – <i>hardware</i> e <i>software</i> 5                   |
| Conexão de internet5                                               |
| Instalação5                                                        |
| Cadastro do Diretor de Ensino do CFC-B no sistema <i>e</i> -CNHsp6 |
| Cadastro dos instrutores de aulas práticas7                        |
| Como trabalhar com o <i>e-</i> CNHsp8                              |
| Matrícula do candidato8                                            |
| Consulta ao cadastro do candidato9                                 |
| Consulta ao Renach do candidato11                                  |
| Exceção digital11                                                  |
| Para ministrar uma aula11                                          |
| Emissão da LADV11                                                  |
| Consulta de uma LADV12                                             |
| Registro do início de uma aula12                                   |
| Registro do término de uma aula13                                  |
| Cancelamento de uma aula14                                         |
| Consulta das aulas ministradas a um cidadão15                      |
| Emissão do certificado do curso prático15                          |
| Consulta de um certificado16                                       |
| Cancelamento de um certificado16                                   |
| Liberação de um aluno para outro CFC17                             |
| Dúvidas frequentes                                                 |
| Respostas                                                          |
| Contato 20                                                         |
| Envio de aulas práticas em situação de contingência21              |
| Verificação de aulas práticas em situação de contingência          |

# Introdução

O *e*-CNHsp é o novo sistema utilizado pelo Detran.SP, operado *on-line* por internet, para a execução de serviços relacionados à habilitação de condutores, substituindo o Sistema de Gerenciamento Eletrônico de Formação de Condutores (Gefor). Além dos Centros de Formação de Condutores B (CFCs-B), ele também é usado por médicos, psicólogos, CFCs-A, CFCs-AB, Detran.SP/Ciretran e cidadãos.

Por meio dele, é possível acessar os seguintes serviços:

- Primeira habilitação.
- Renovação de habilitação.
- Reabilitação.
- Adição/mudança de categoria.

O *e*-CNHsp integra todos os envolvidos no atendimento ao cidadão em um único ambiente *on-line*, reduzindo a necessidade de papéis, dinamizando a prestação dos serviços e simplificando os procedimentos.

O novo sistema facilita não apenas a participação do CFC-B no processo de atendimento ao cidadão, como também sua organização interna, pois atua como solução para gerenciamento de alunos. Além disso, utiliza tecnologia de certificação digital e biometria, garantindo maior segurança para o CFC-B e para o aluno.

O *e*-CNHsp prevê três usuários do CFC-B: o Diretor de Ensino (gestor), o instrutor de aulas práticas e o atendente. Este manual descreve a participação de cada usuário no novo sistema, os pré-requisitos para que o CFC-B atenda ao cidadão com o *e*-CNHsp e como a instituição poderá usá-lo para prestar seus serviços.

# Pré-requisitos de infraestrutura

O *e*-CNHsp utiliza **biometria** e **certificação digital** para garantir a segurança e a confiabilidade das informações. Além disso, é necessária uma configuração mínima para o computador e para a conexão de internet.

# Biometria

Biometria é uma tecnologia que identifica cada pessoa segundo uma característica física. No caso do *e*-CNHsp, essa identificação é feita pela digital do candidato, do Instrutor e do Diretor de Ensino do CFC-B por meio de um *scanner* de impressões digitais (leitor óptico).

Dessa maneira, o Diretor de Ensino do CFC-B deverá adquirir um dos seguintes leitores ópticos (para cada computador em uso):

- Digital Persona U.are.U 4000.
- Ethentica Ethenticator 2500.
- Biometrika FX 2000.
- Cross Match Verifier 300 L.
- Identix DFR 2090.

- SecuGen Hamster Plus.
- SecuGen Hamster IV.

## Certificação digital

A certificação digital é uma "assinatura" digital. Ela elimina a necessidade de assinatura em papel, autenticando, por meio de uma identificação digital individual (documento certificado), o profissional que está cadastrando um usuário, registrando uma aula ou efetuando outras operações no sistema.

O *e*-CNHsp exige que os profissionais (Diretor de Ensino e instrutor) possuam um e-CPF (**padrão ICP Brasil, tipo A3**), emitido por uma certificadora autorizada. Atualmente, estão autorizados os certificados emitidos pela Imprensa Oficial do Estado de São Paulo (Imesp), Certisign, Serasa Experian, Serviço Federal de Processamento de Dados (Serpro) e Caixa Econômica Federal.

Outros certificados estão em processo de validação.

### Computador – hardware e software

O desempenho adequado do computador do profissional é essencial para o bom funcionamento do *e*-CNHsp. Para isso, são exigidas as seguintes configurações mínimas (considerando o uso do computador apenas para a finalidade do *e*-CNHsp):

- Processador Dual Core (ou equivalente) de, no mínimo, 1 GHz de velocidade.
- Disco rígido (HD) de, no mínimo, 160 GB de espaço de armazenamento.
- Memória RAM de, no mínimo, 2 GB.
- Sistema operacional original Windows (XP Service Pack 2, Vista ou 7). Obs.: para qualquer sistema operacional, apenas a versão de 32 *bits* é compatível.
- Navegador de internet: Mozilla Firefox 3 (ou superior), Internet Explorer 6 (ou superior) ou Google Chrome.

### Conexão de internet

Tendo em vista que o *e*-CNHsp é um aplicativo *web*, operado *on-line*, é fundamental uma conexão de internet banda larga dedicada com, no mínimo, 1 Mbps de velocidade de banda larga por computador (considerando o uso do computador apenas para a finalidade do *e*-CNHsp).

Recomenda-se também a aquisição de equipamentos úteis em caso de contingências, como queda de energia elétrica (*nobreaks*) e perda de conexão com a internet banda larga (*modems* 3G para acesso à internet).

# Instalação

Para padronizar e facilitar a configuração do computador para a adoção do *e*-CNHsp, o Detran.SP disponibilizou, na página principal do sistema, um programa de instalação, o "Instalador *e*-CNHsp"\*, que procura atualizar as configurações, entre outros, de Java e Adobe Acrobat Reader, componentes necessários para o seu perfeito funcionamento. A instalação poderá ser feita de acordo com as seguintes orientações:

<sup>\*</sup> O instalador atende aos e-CPFs do Imesp e Serasa. Os demais podem ser instalados pelos seus próprios *drivers* em CDs ou em orientações das certificadoras.

- 1. Conectar os dispositivos de biometria e de certificação digital ao computador.
- 2. Fazer o *download* do arquivo **Instalador** *e***-CNHsp**, disponível na página inicial do *e*-CNHsp, www.e-cnhsp.sp.gov.br, para usuários da capital, ou interior.e-cnhsp.sp.gov.br, para usuários do interior de São Paulo.
- 3. Acessar a pasta ou o local onde o instalador foi salvo no item anterior e executar o arquivo .exe.
- 4. Seguir as orientações do guia de instalação.

Um vídeo explicativo sobre o processo de instalação está disponível no ícone **Tira-Dúvidas**, na página principal do sistema *e*-CNHsp.

**Nota:** todos os periféricos que serão usados no sistema (identificadores biométricos, impressoras etc.) devem ser instalados por meio de *drivers* e programas de instalação próprios, conforme instruções do fabricante. Os *softwares* a ser utilizados, inclusive o sistema operacional, têm de estar adequadamente atualizados (Windows Update e Java Virtual Machine).

# Cadastro do Diretor de Ensino do CFC-B no sistema *e*-CNHsp

Uma vez executada a instalação, o Diretor de Ensino possuirá a infraestrutura necessária para atender aos candidatos pelo sistema *e*-CNHsp. Entretanto, para iniciar suas atividades com o novo sistema, a instituição deverá estar cadastrada no *e*-CNHsp, bem como o Diretor de Ensino do CFC-B.

O primeiro passo para que o CFC-B possa adotar o *e*-CNHsp é estar devidamente cadastrado no Detran.SP/Ciretran como usuário do sistema, procedimento necessário inclusive para o Diretor de Ensino, e, em seguida, assinar o contrato de Adesão\*.

Assim, o Diretor de Ensino do CFC-B deverá comparecer ao Detran.SP/Ciretran para cadastro e coleta biométrica e, então, assinar o Contrato de Adesão ao *e*-CNHsp, disponível em www.e-cnhsp.sp.gov.br/adesao/.

Depois de cadastrado e tendo assinado o Contrato de Adesão ao novo sistema, o Diretor de Ensino do CFC-B deverá efetuar seu **primeiro** *login* no *e*-CNHsp, seguindo as orientações:

1. Acessar a página da internet do *e*-CNHsp em www.e-cnhsp.sp.gov.br; no canto superior direito da tela, inserir seu CPF e, no campo **Senha**, a palavra **senha**.

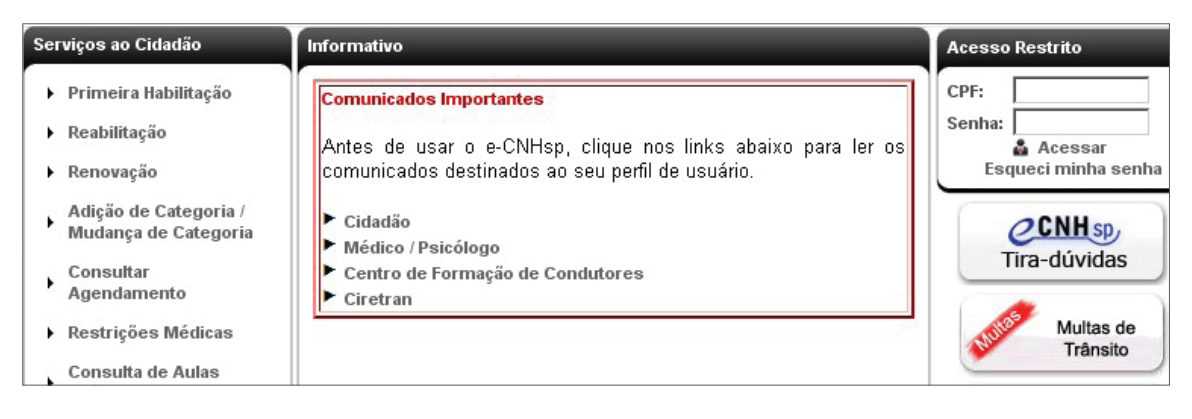

\* O Contrato ainda não está em vigor. Será assinado apenas um Termo de Adesão.

2. Ao clicar em **Acessar**, uma janela será aberta solicitando a troca da senha. Informar a senha atual (a palavra **senha**) e a nova senha (com, no mínimo, seis dígitos) e clicar em **Enviar**.

A nova senha será utilizada todas as vezes em que o usuário fizer o acesso inicial ao *e*-CNHsp com a senha da certificação digital (e-CPF). Um vídeo explicativo sobre essa etapa está disponível no ícone **Tira-Dúvidas**, na página principal do sistema *e*-CNHsp.

O Diretor de Ensino do CFC-B é o responsável pelo cadastramento dos seus Instrutores e Atendentes: ele **Ativa** ou **Inativa** o seu pessoal. Então, o próximo passo é o cadastro dos instrutores de aulas práticas no novo sistema.

Obs.: para inativar o usuário, é necessário pesquisá-lo por meio do módulo de pesquisa no menu **Usuários**, subitem **Pesquisa Usuário CFC**, clicar no ícone na coluna **Ação**, ao lado do CPF do usuário desejado e desmarcar o perfil, deixando-o sem perfil de acesso. Em seguida, clicar em **Salvar**. Para ativá-lo, realizar o mesmo processo, porém selecionando um perfil para o usuário.

# Cadastro dos instrutores de aulas práticas

Para que o CFC-B possa ministrar aulas práticas, o Diretor de Ensino precisará cadastrar os instrutores que acompanharão os alunos durante as aulas. Para isso, deverá seguir as etapas:

- 1. Acessar a área restrita da página do *e*-CNHsp com seu CPF, senha e e-CPF (o dispositivo de certificação digital deverá estar conectado ao computador).
- 2. Na área de acesso restrito, acessar, no menu do lado esquerdo, o item **Usuários** e, então, o subitem **Cadastro de Usuário CFC**.

| Menu                   | Cadastrar Usuário e Atribuição de Perfil |                                              |
|------------------------|------------------------------------------|----------------------------------------------|
| Aulas Práticas         | Dados do Usuário                         | CPF *                                        |
| Certificados Práticos  |                                          |                                              |
| LADV                   | Estrangeiro Data de Nascimento *         | R.G. *                                       |
| RENACH                 | Sim 🖲 Não                                | ·                                            |
| Gerenciar Alunos       | Nome da Mãe *                            |                                              |
| Usuários               | E-mail *                                 | Confirmar E-mail *                           |
| Consulta Cadastral     | •                                        |                                              |
| Consulta de Transações | DDD * Telefone Comercial *               |                                              |
| Alterar Senha          |                                          |                                              |
| Ajuda                  | A senha tempor                           | ária do usuário será a palavra: <b>senha</b> |
| Sair                   |                                          |                                              |
|                        | Perfis de Acesso *                       |                                              |
|                        | ATENDENTE CFC-B                          | INSTRUTOR PRÁTICO                            |
|                        |                                          | 🐑 NOVO 🛛 CANCELAR 🔡 SALVAR                   |

3. Preencher os campos apresentados com os dados do instrutor.

4. Depois de selecionar a opção **Instrutor Prático** na caixa **Menu**, que mostra os **Perfis de Acesso**, clicar no botão **Salvar**. A mensagem "Usuário incluído com sucesso" deverá ser exibida na tela. 5. O instrutor já estará apto a utilizar o sistema. Entretanto, para acessar todas as funcionalidades, inclusive registrar aulas, ele deverá comparecer ao Detran.SP/Ciretran para fazer a coleta de suas impressões digitais e adquirir sua identificação digital (e-CPF).

O mesmo procedimento poderá ser feito quando o Diretor de Ensino desejar cadastrar um **atendente** para acessar o sistema, bastando selecionar tal perfil na caixa **Perfis de Acesso**. É importante observar que o perfil **Atendente** não terá as funcionalidades do perfil **Instrutor**. Para cadastrar um atendente, não há necessidade do e-CPF.

# Como trabalhar com o e-CNHsp

Uma vez cadastrado no sistema *e*-CNHsp e com a infraestrutura de *hardware*, *software*, conexão de internet e periféricos devidamente instalada, os profissionais do CFC-B estarão aptos a atender aos candidatos por meio do novo sistema.

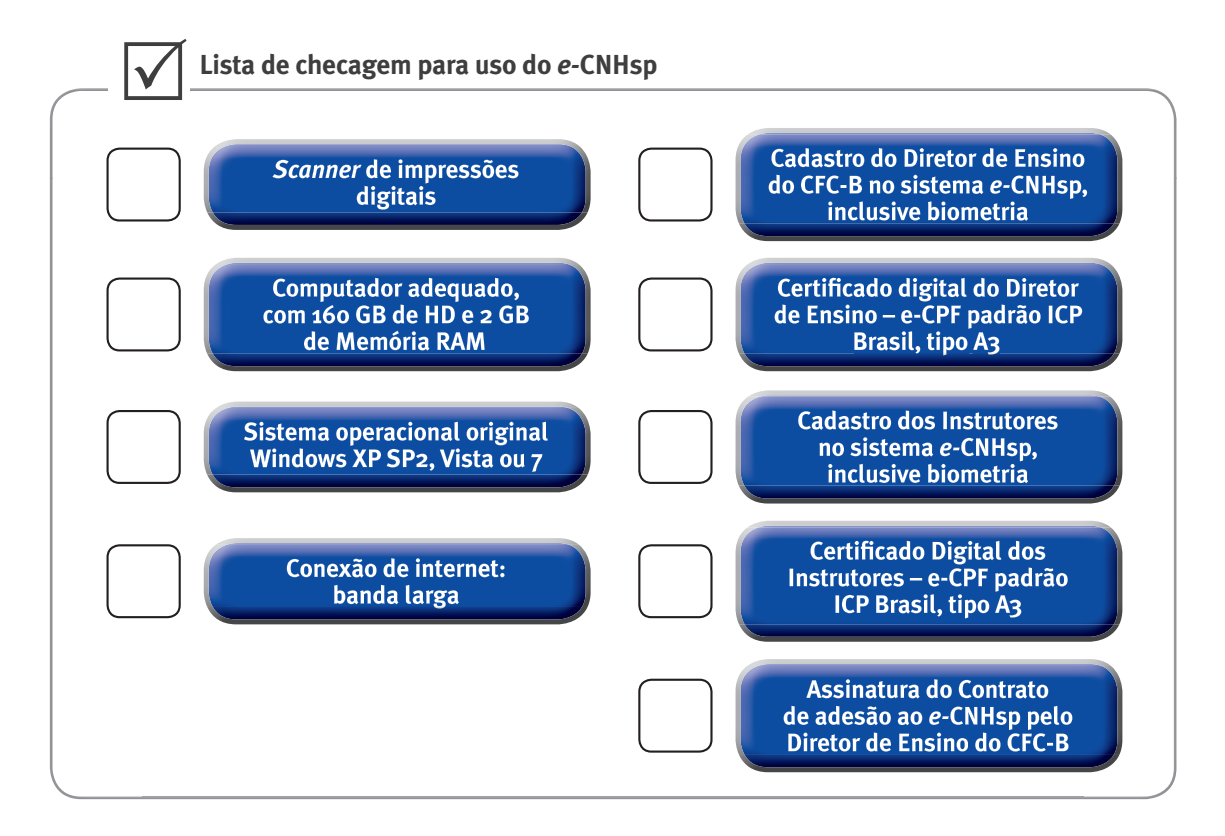

Toda interação dos profissionais com o *e*-CNHsp se inicia na página da internet do serviço (www.e-cnhsp.sp.gov.br), inserindo, no canto superior direito da tela, o *login* e a senha para o acesso ao conteúdo e às funcionalidades restritas do sistema.

# Matrícula do candidato

Para realizar aulas práticas e obter o Certificado Prático (CFC-B), o candidato terá de estar devidamente matriculado. Para fazer a matrícula utilizando o *e*-CNHsp, o Diretor de Ensino do CFC-B deverá:

1. Acessar a área restrita da página do *e*-CNHsp com seu CPF, senha e e-CPF (o dispositivo de certificação digital deverá estar conectado ao computador).

- 2. Na área de acesso restrito, acessar, no menu do lado esquerdo, o item **Gerenciar Alunos** e, então, o subitem **Matricular Cidadão CFC-B**.
- 3. Pesquisar os dados do cidadão pelo CPF.

| Menu                  |   | Matricular Cidadão no CFC B |          | _           |
|-----------------------|---|-----------------------------|----------|-------------|
| Aulas Práticas        | • | Pesquisa por CPF            |          |             |
| Certificados Práticos | • | CPF                         |          |             |
| LADV                  | • |                             |          |             |
| RENACH                | • |                             |          |             |
| Gerenciar Alunos      | • |                             | GANGELAR | E FESQUISAR |

4. Quando o resultado da pesquisa do candidato for apresentado, verificar se os dados estão corretos e selecionar a categoria de habilitação na qual o candidato será matriculado.

| Menu                   | Matricular Cidadão no CFC B         |
|------------------------|-------------------------------------|
| Aulas Práticas         | Resultado da Pesquisa de Cidadão    |
| Certificados Práticos  | MARIA JULIA DA SILVA                |
| LADV                   | CPF Unidade de Trânsito             |
| RENACH                 | 714.200.505-08 18                   |
| Gerenciar Alunos       | Renach                              |
| Usuários               | Tino Processo Categoria Proteoriida |
| Consulta Cadastral     | PRIMEIRA HABILITAÇÃO B              |
| Consulta de Transações | Municipio                           |
| Alterar Senha          | SAO PAULO                           |
| Ajuda                  | Categoria a ser Matriculada         |
| Sair                   | Categoria<br>- SELECIONE-           |
|                        | Matricular Aluno Matricular         |
|                        | ✔ VOLTAR                            |

A partir desse momento, o candidato estará associado ao CFC, não podendo se matricular, fazer aulas práticas ou ter o certificado de curso prático emitido em nenhum outro CFC.

Caso o aluno desista do curso ou deseje transferir-se para outro CFC, o CFC-B deverá liberá-lo selecionando a funcionalidade **Liberar Matrícula**, descrita mais adiante, na seção Liberação de um aluno para outro CFC.

#### Consulta ao cadastro do candidato

A consulta cadastral permite ao funcionário do CFC-B consultar os dados básicos do processo do candidato e verificar sua biometria. Para acessar essa funcionalidade, o usuário deverá:

- 1. Na área de acesso restrito, clicar no item **Consulta Cadastral**, disponível no menu do lado esquerdo.
- 2. Pesquisar os dados do cidadão pelo CPF.

| Menu                  | Pesquisa - Consulta Cadastral |
|-----------------------|-------------------------------|
| Aulas Práticas        | Pesquisa por CPF              |
| Certificados Práticos | CPF                           |
| LADV                  | •                             |
| RENACH                |                               |
| Gerenciar Alunos      | CANCELAR & PESQUISAR          |

3. O *e*-CNHsp apresentará uma tela com as informações básicas cadastradas sobre o processo do candidato.

| Menu                                    | Consulta Cadastral                                               |                      |                             |
|-----------------------------------------|------------------------------------------------------------------|----------------------|-----------------------------|
| Aulas Práticas<br>Certificados Práticos | Resultado da Pesquisa de Cidadão<br>Nome<br>MARIA JULIA DA SILVA | 0                    |                             |
|                                         | CPF<br>714.200.505-08                                            | Unidade de Trânsito  |                             |
| Gerenciar Alunos                        | Renach                                                           |                      |                             |
| Usuários                                | Tipo Processo                                                    | Categoria Pretendida |                             |
| Consulta Cadastral                      | PRIMEIRA HABILITAÇÃO                                             | В                    |                             |
| Consulta de Transações                  | Municipio                                                        |                      |                             |
| Alterar Senha                           | SAO PAULO                                                        |                      |                             |
| Ajuda                                   | F                                                                | S CHECAR             | R BIOMETRIA 🛛 VOLTAR 🚔 HOME |
| Sair                                    |                                                                  |                      |                             |

4. Para verificar a biometria do cidadão, clicar no botão Checar biometria. Será exibida a tela:

| :nu                | Consulta Cadastral               |                            |
|--------------------|----------------------------------|----------------------------|
| ame Médico         | Resultado da Pesquisa de Cidadão |                            |
| INACH              |                                  | E Fechar                   |
| nsulta Verificação | Biométrica                       |                            |
| nsulta Nome        |                                  | CPF                        |
| TESTE N            | MATRICULA                        | 868.674.686-16             |
| ıda                |                                  | Mínimo                     |
|                    | Mão<br>Esquerda                  | Mão<br>Direita             |
|                    | Pouse o dedo Minimo Dir          | reito no Leitor Biometrico |
|                    |                                  |                            |

5. Seguir as orientações apresentadas na tela.

### Consulta ao Renach do candidato

O Diretor de Ensino do CFC-B poderá, a qualquer tempo, consultar o Registro Nacional de Carteira de Habilitação (Renach) do candidato matriculado ao seu CFC, ao qual estarão vinculados os exames médico e psicotécnico já realizados. Para isso, o usuário deverá:

| 1. | Na área de acesso   | Menu                  | RENACH             |
|----|---------------------|-----------------------|--------------------|
|    | restrito, clicar no | Aulas Práticas        | Pesquisa de RENACH |
|    | nonível no menu do  | Certificados Práticos |                    |
|    | lado esquerdo e     | LADV                  |                    |
|    | então no subitem    | RENACH                |                    |
|    | Consultar Renach.   | Gerenciar Alunos      |                    |

- 2. Pesquisar o Renach do candidato pelo CPF.
- 3. Para imprimir o Renach do candidato, clicar no botão **Imprimir**. O *e*-CNHsp gerará a **planilha** com todas as informações do processo.

### Exceção digital

Em alguns casos, por diversos motivos, a biometria coletada pela empresa responsável pode não apresentar qualidade de coleta suficiente, o que dificulta ou, por vezes, impossibilita o seu reconhecimento quando apresentada nos equipamentos do CFC. Nesses casos excepcionais, o CFC-B deve entrar em contato com o Detran.SP/Ciretran, que enviará um *e-mail* para a Divisão de Habilitação, solicitando a análise e inclusão de exceção digital relativa ao candidato que não pôde ter sua biometria reconhecida. Isso é recomendado para que ele seja dispensado da exigência da apresentação da biometria em todos os procedimentos do sistema onde seja necessária sua apresentação, se a análise técnica feita pela empresa responsável pela coleta assim indicar.

# Para ministrar uma aula

Uma vez matriculado o cidadão e cadastrados os instrutores, o Diretor de Ensino do CFC-B (Prático) deverá emitir a LADV do candidato para que ele possa iniciar suas aulas nas vias públicas.

### Emissão da LADV

Para emitir a LADV de um candidato, o Diretor de Ensino do CFC-B deverá:

 Na área de Menu, clicar no item LADV, disponível no menu do lado esquerdo, e, então, no subitem Emitir/Consultar LADV. A seguinte tela será exibida:

| Menu                   | Emitir / Consultar L/ | ADV     |            |             |
|------------------------|-----------------------|---------|------------|-------------|
| Aulas Práticas         | Pesquisar             | DENIAGU |            |             |
| Certificados Práticos  | •                     | SP      |            |             |
| LADV                   | •                     |         |            |             |
| RENACH                 | •                     |         | & CANCELAR | Q PESQUISAR |
| Gerenciar Alunos       | <u>)</u>              |         |            |             |
| Usuários               | <u>•</u>              |         |            |             |
| Consulta Cadastral     | <u>•</u>              |         |            |             |
| Consulta de Transações | _                     |         |            |             |
| Alterar Senha          | -                     |         |            |             |
| Ajuda                  | -                     |         |            |             |
| Sair                   |                       |         |            |             |

- 2. Pesquisar o registro do candidato pelo CPF e pelo Renach.
- 3. Quando o resultado da pesquisa for apresentado, confirmar as informações do cidadão e clicar no botão **Imprimir**.

| Menu                   | Consulta LADV                 |                               |  |
|------------------------|-------------------------------|-------------------------------|--|
| Aulas Práticas         | Resultado da Pesquisa         |                               |  |
| Certificados Práticos  | CPF                           | Renach                        |  |
| LADV                   | 009.116.505-98                | SP500158835                   |  |
| RENACH                 |                               |                               |  |
| Gerenciar Alunos       | Nome<br>TESTE DEZH ALMIR FERR | Ciretran<br>238               |  |
| Usuários 🔹             |                               |                               |  |
| Consulta Cadastral     | •                             |                               |  |
| Consulta de Transações | CFC<br>61                     | Data de Emissão<br>26/09/2011 |  |
| Alterar Senha          |                               |                               |  |
| Ajuda 🕨                |                               |                               |  |
| Sair                   |                               |                               |  |

4. Selecionar o botão Imprimir para imprimir a LADV do candidato.

#### Consulta de uma LADV

Para consultar a LADV de um candidato, basta seguir as mesmas instruções apresentadas no tópico anterior, **Emissão da LADV**.

#### Registro do início de uma aula

Para iniciar uma aula prática, o Instrutor Prático precisará registrar seu início, bem como a presença do aluno, confirmada com a impressão digital dele e do aluno. Para isso, deverá seguir as etapas:

- 1. Na área de **Menu**, clicar no item **Aulas Práticas**, disponível no menu do lado esquerdo, e, então, no subitem **Registrar Início de Aula**.
- 2. Pesquisar o registro do aluno pelo CPF.

| Menu               |   | Registrar Inicio de Aula Prática |                       |
|--------------------|---|----------------------------------|-----------------------|
| Aulas Práticas     | , | Pesquisa por CPF                 |                       |
| RENACH             | • | CPF                              |                       |
| Consulta Cadastral | • |                                  |                       |
| Alterar Senha      |   |                                  |                       |
| Ajuda              | • |                                  | W CARGELAR & FESCOIOR |

3. A biometria do Instrutor Prático será solicitada. Confirmada a impressão digital do Instrutor Prático, serão apresentados os dados do aluno e os campos com as informações sobre a aula.

| Menu               | Registrar Início de Aula Prática                                                                                    |
|--------------------|----------------------------------------------------------------------------------------------------|
| Aulas Práticas     | Resultado da Pesquisa de Cidadão                                                                                    |
| RENACH             | TESTE DOZE ANAIDIO MA                                                                                               |
| Consulta Cadastral | CPF Unidade de Trânsito                                                                                             |
| Alterar Senha      | 651.675.466-72 238                                                                                                  |
| Ajuda              | Renach     SP500158878                                                                                              |
| Sair               | Tipo Processo Categoria Pretendida PRIMEIRA HABILITAÇÃO B                                                           |
|                    | Municipio                                                                                                    |
|                    | DIADEMA                                                                                                    |
|                    | Marcação e Controle de Horas das Aulas Práticas Data da Aula Hora Inicio Aula * SELECIONE * SELECIONE *             |
|                    | Atenção: Anote o horário de início da aula, pois será solicitado no encerramento<br>Veículo / Placa * CPF Instrutor |
|                    | - SELECIONE - • 041.034.458-31                                                                                      |
|                    | VOLTAR 😸 INCLUIR                                                                                                    |

A data da aula será inserida automaticamente pelo sistema. O Instrutor Prático deverá selecionar a hora do início e o veículo utilizado e, em seguida, clicar no botão **Incluir**.

4. Pedir ao aluno que confirme sua presença na aula apresentando sua biometria ao *e*-CNHsp.

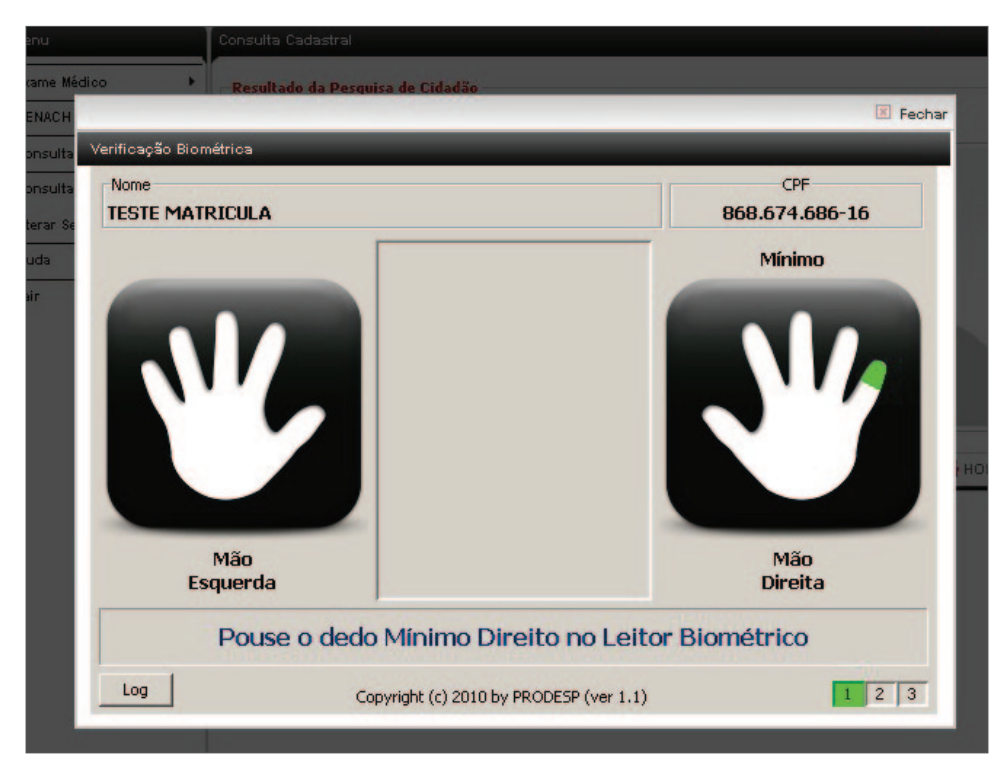

### Registro do término de uma aula

Após a aula prática, o Instrutor Prático deverá registrar seu término no sistema *e*-CNHsp, seguindo as etapas:

- 1. Na área de **Menu**, clicar no item **Aulas Práticas**, disponível no menu do lado esquerdo, e, então, no subitem **Registrar Término de Aula**.
- 2. Pesquisar o registro do aluno pelo CPF.

| Menu               |   | Registrar Final de Aula Prática |                      |
|--------------------|---|---------------------------------|----------------------|
| Aulas Práticas     | • | Pesquisa por CPF                |                      |
| RENACH             | • | CPF                             |                      |
| Consulta Cadastral | • |                                 |                      |
| Alterar Senha      |   |                                 |                      |
| Ajuda              | • |                                 | GANGELAR & PESQUISAR |

3. O sistema apresentará os dados do candidato e da aula iniciada.

| Menu               | Registrar Final de Aula Prática                                                                                                    |                                                                                                    |        |         |
|--------------------|----------------------------------------------------------------------------------------------------|----------------------------------------------------------------------------------------------------|--------|---------|
| Aulas Práticas     | Resultado da Pesquisa de Cidadão                                                                                                    |                                                                                                    |        |         |
| RENACH             | TESTE DOZE ANAIDIO MA                                                                                                    |                                                                                                    |        |         |
| Consulta Cadastral | CPF                                                                                                    | Unidade de Trânsito                                                                                       |        |         |
| Alterar Senha      | 651.675.466-72                                                                                                    | 238                                                                                                    |        |         |
| Ajuda              | • Renach                                                                                                    |                                                                                                    |        |         |
| Sair               | SP500158878                                                                                                    |                                                                                                    |        |         |
|                    | Tipo Processo                                                                                                    | Categoria Pretendida                                                                                      |        |         |
|                    | PRIMEIRA HABILITAÇÃO                                                                                                    | В                                                                                                    | (C)    |         |
|                    | Municipio                                                                                                    |                                                                                                    |        |         |
|                    | DIADEMA                                                                                                    |                                                                                                    |        |         |
|                    | Marcação e Controle de Horas das Aula<br>Data Aula<br>28/09/2011<br>Hora Inicio Aula *<br>SELECIONE • ; SELECIONE •<br>Veiculo / Placa *<br>- SELECIONE - • | As Práticas<br>Número de Aulas *<br>- SELECIONE - V<br>Hora Final Aula<br>CPF Instrutor<br>041.034.458-31 |        |         |
|                    |                                                                                                    |                                                                                                    | VOLTAR | ENCERRA |

4. Selecionar as informações pedidas e clicar no botão **Encerrar**. A biometria do Instrutor Prático será solicitada.

#### Cancelamento de uma aula

Caso ocorra um equívoco no registro de um cidadão em uma aula, o Instrutor Prático deverá cancelar o registro, realizando as seguintes operações:

1. Na área de **Menu**, clicar no item **Aulas Práticas**, disponível no menu do lado esquerdo, e, então, no subitem **Cancelar Aula**. A seguinte tela será exibida:

| Menu               |   | Cancelamento de Aula Pra | ática                     |                            | _          |             |
|--------------------|---|--------------------------|---------------------------|----------------------------|------------|-------------|
| Aulas Práticas     | • | Pesquisar por CPF        |                           |                            |            |             |
| RENACH             | • | CPF                      | Data Aula a ser Cancelada | Categoria<br>- SELECIONE - | *          |             |
| Consulta Cadastral | • |                          |                           |                            |            |             |
| Alterar Senha      |   |                          |                           |                            |            | Q PESOUISAR |
| Ajuda              | • |                          |                           |                            | W CANCELAN | - LOGOIDAIL |

2. Pesquisar a aula a ser cancelada, informando o CPF do aluno, a data da aula e a categoria. Será exibida a seguinte tela:

| Menu               | Cancelar Aula Prá | Cancelar Aula Prática |               |                |                  |       |  |  |
|--------------------|-------------------|-----------------------|---------------|----------------|------------------|-------|--|--|
| Aulas Práticas     | Resultado da P    | esquisa               |               |                |                  |       |  |  |
|                    | Nome              |                       | C             | CPF            |                  |       |  |  |
| RENACH             | TESTE OITO VAL    | DIR DA                |               | 828.392.552-00 |                  |       |  |  |
| Consulta Cadastral | Nº Registro/PGU   | Nº Registro/PGU       |               |                | Data da Aula     |       |  |  |
| Alterar Senha      | 0                 |                       |               | 26/09/2011     |                  |       |  |  |
| Ajuda              | Listagem das /    | lulas                 |               |                |                  |       |  |  |
| 2.01               | Hora Inicial      | Hora Final            | Carga Horária | Veiculo        | CPF do Instrutor | Ações |  |  |
| Sair               | 10:30             | 11:20                 | 50            | AlK-5819       | 041.034.458-31   | ۲     |  |  |
|                    | 17:40             | 00:00                 |               | AKE-6482       | 041.034.458-31   | 0     |  |  |

3. Na coluna **Ações**, clicar no botão com um "x" para cancelar a aula.

#### Consulta das aulas ministradas a um cidadão

Caso queira consultar as aulas ministradas a um candidato, o Instrutor Prático deverá:

- 1. Na área de **Menu**, clicar no item **Aulas Práticas**, disponível no menu do lado esquerdo, e, então, no subitem **Consulta de Aulas**.
- 2. Pesquisar as informações do candidato pelo CPF.

### Emissão do certificado do curso prático

Para que o cidadão possa realizar seu exame prático, deverá possuir um certificado emitido pelo CFC-B, garantindo que cumpriu toda a carga horária mínima exigida (20 aulas, sendo 16 diurnas e quatro noturnas). Para emitir o Certificado Prático para um candidato, o Diretor de Ensino do CFC-B deverá:

- 1. Na área de **Menu**, clicar no item **Certificados Práticos**, disponível no menu do lado esquerdo, e, então, no subitem **Emitir/Consultar Certificado**.
- 2. Pesquisar o candidato pelo CPF.

| Menu                  |   | Emitir / Consultar Certificado Prático |           |
|-----------------------|---|----------------------------------------|-----------|
| Aulas Práticas        | • | Pesquisa por CPF                       |           |
| Certificados Práticos | , | CPF                                    |           |
| LADV                  | • |                                        |           |
| RENACH                | , |                                        | DESOURSAD |
| Gerenciar Alunos      | • | CANCELAR 4                             | FESQUISAR |

3. Quando o resultado da pesquisa for apresentado, clicar no botão Emitir Certificado Prático.

| Menu                  | Emitir / Consultar Certificado Prático | Emitir / Consultar Certificado Prático  |  |  |  |
|-----------------------|----------------------------------------|-----------------------------------------|--|--|--|
| Aulas Práticas        | Resultado da Pesquisa                  | 085                                     |  |  |  |
| Certificados Práticos | JOAQUIM DA SILVA                       | 794.215.415-70                          |  |  |  |
| LADV                  | Nº Registro/PGU                        | Categoria                               |  |  |  |
| RENACH                | •                                      | - SELECIONE - 💌                         |  |  |  |
| Gerenciar Alunos      | )                                      |                                         |  |  |  |
| Usuários              | •                                      | 🔇 CANCELAR 📙 EMITIR CERTIFICADO PRÁTICO |  |  |  |

4. A seguir, uma tela de confirmação será apresentada.

| Menu                   |    | Emitir / Consultar Certificado P | Prático                                           |        | _        |
|------------------------|----|----------------------------------|---------------------------------------------------|--------|----------|
| Aulas Práticas         | ۰ľ |                                  |                                                   |        |          |
| Certificados Práticos  | •  |                                  | O Certificado foi emitido com o Número: 100001114 |        |          |
| LADV                   | •  | Data de Emissão: 26/09/2011      |                                                   |        |          |
| RENACH                 | •  |                                  |                                                   | A HOME | GINDDIND |
| Gerenciar Alunos       | •  |                                  |                                                   | HOME   |          |
| Usuários               | •  |                                  |                                                   |        |          |
| Consulta Cadastral     | •  |                                  |                                                   |        |          |
| Consulta de Transações |    |                                  |                                                   |        |          |
| Alterar Senha          |    |                                  |                                                   |        |          |
| Ajuda                  | •  |                                  |                                                   |        |          |
| Sair                   |    |                                  |                                                   |        |          |

5. Selecionar o botão Imprimir para imprimir o Certificado Prático do candidato.

É importante ressaltar que o Diretor de Ensino só poderá emitir o Certificado Prático se o aluno tiver realizado o número mínimo de aulas práticas exigido (20 aulas, sendo 16 diurnas e quatro noturnas).

#### Consulta de um certificado

Para consultar um Certificado Prático, o Diretor de Ensino deverá executar os mesmos passos descritos no tópico anterior, **Emissão do certificado do curso prático**.

#### Cancelamento de um certificado

Caso seja detectada alguma irregularidade no curso prático ou no processo de certificação, o Diretor de Ensino do CFC-B (Prático) poderá cancelar um certificado emitido, devendo seguir as etapas:

- 1. Na área de **Menu**, clicar no item **Certificados Práticos**, disponível no menu do lado esquerdo, e, então, no subitem **Cancelar Certificado**.
- 2. Pesquisar o certificado pelo CPF ou pelo número do certificado.

| Menu                  | ancelar Certificado Prático     |                       |
|-----------------------|---------------------------------|-----------------------|
| Aulas Práticas        | Pesquisar por CPF e Certificado |                       |
| Certificados Práticos | CPF N° Certificado              |                       |
| LADV                  |                                 |                       |
| RENACH                |                                 |                       |
| Gerenciar Alunos      |                                 | W ONNOLLAR ST LOUDING |

3. Quando o resultado da pesquisa for apresentado, conferir as informações na tela e clicar no botão **Cancelar Certificado Prático**.

CFC-B **17** 

| Menu                  |   | Cancelar Certificado | Prático                                   |
|-----------------------|---|----------------------|-------------------------------------------|
| Aulas Práticas        | • |                      |                                           |
| Certificados Práticos | × | — Resultado da Pesq  | quisa                                     |
| LADV                  | × | CPF                  | Nome N° Certificado                       |
| RENACH                | • | 868.674.686-16       | TESTE MATRICULA                           |
| Gerenciar Alunos      | • |                      |                                           |
| Usuários              |   |                      | 💞 VOLTAR 🛛 🥸 CANCELAR CERTIFICADO PRÁTICO |

## Liberação de um aluno para outro CFC

Para cancelar a matrícula de um cidadão e permitir que ele se matricule em outro CFC-B, o Diretor de Ensino do CFC deverá utilizar a funcionalidade **Liberar Matrícula**, seguindo as orientações:

1. Na área de **Menu**, acessar, no menu do lado esquerdo, o item **Gerenciar Aluno** e, então, o subitem **Liberar Matrícula**.

| 2. Pesquisar o re- | ,<br>Menu             | Liberar Matrícula CFC |             |
|--------------------|-----------------------|-----------------------|-------------|
| gistro do aluno    | Aulas Práticas        | Pesquisa por CPF      |             |
| pelo CPF.          | Certificados Práticos | •                     |             |
| P                  | LADV                  | CPF.                  |             |
|                    | RENACH                | •                     |             |
|                    | Gerenciar Alunos      | F                     |             |
|                    | Usuários              | CANCELAR SCANCELAR    | 📙 PESQUISAR |
|                    | L                     |                       |             |

3. Será exibido o resultado da pesquisa, com os dados cadastrais do aluno e os CFCs nos quais ele está matriculado.

| Menu                      | Informações da Matrícula                                                                                      |
|---------------------------|----------------------------------------------------------------------------------------------------|
| Aulas Práticas 🕨          | Resultado da Pesquisa de Cidadão                                                                              |
| Certificados Práticos 🔹 🕨 |                                                                                                    |
| LADV                      | Nome<br>TESTE MATRICULA                                                                                       |
| RENACH                    | CPE Unidade de Trêpeite                                                                                       |
| Gerenciar Alunos 🔹 🕨      | 868.674.686-16 18                                                                                             |
| Usuários 🕨                | Renach                                                                                                    |
| Consulta Cadastral 🕨      | SP500010773                                                                                                   |
| Consulta de Transações    | Tipo Processo Categoria Pretendida                                                                            |
| Alterar Senha             |                                                                                                    |
| Ajuda                     | SAO PAULO                                                                                                    |
| Sair                      |                                                                                                    |
|                           | Informações da Matricula CFC - CFC-A TESTE - Teórica CFC - AUTO ESCOLA N S PENHA LTDA - Prática - Categoria B |
|                           | VOLTAR 🛗 CANCELAR MATRÍCULA                                                                                   |

4. Selecionar a matrícula que deve ser cancelada e clicar no botão Cancelar Matrícula.

# **Dúvidas frequentes**

- 1. Em qual endereço eletrônico encontro o sistema e-CNHsp?
- 2. Na tentativa de reconhecimento da biometria do candidato, o sistema traz a mensagem "Biometria de baixa qualidade" para todos os candidatos. Como proceder?
- 3. Como faço meu primeiro acesso à área restrita do sistema?
- 4. O que faço quando é exibida a mensagem "Não existe um par de chaves..."?
- 5. Ao emitir os certificados dos candidatos, não aparecem as opções para consultar e emitir o certificado nem para criar novas turmas. O que fazer?
- 6. Ao capturar a digital do instrutor, o sistema *e*-CNHsp exibe a mensagem de retorno "Cartão está travado talvez por tentativa de *login*". Como proceder?
- 7. Ao emitir a LADV do candidato, aparece a mensagem "109 O CFC não tem permissão para emitir essa LADV". O que fazer?
- 8. Ao inserir a biometria para iniciar a aula prática do condutor, o sistema *e*-CNHsp apresenta a mensagem "107 – Não existe LADV emitida para esse CPF", porém a LADV desse cidadão foi emitida. Como proceder?
- 9. O cidadão tentou fazer um pré-cadastro e recebeu a mensagem "299 Candidato/Condutor com processo em aberto". O que fazer?
- 10. Em Aula Prática, aparece a mensagem "Candidato cadastrado no intervalo desta aula". Como proceder?
- Há Certificado Teórico para renovação?
- (12) Ao tentar fechar uma aula, é exibida a mensagem "Não consta aula aberta para este horário". O que fazer?

### **Respostas**

1. Em qual endereço eletrônico encontro o sistema e-CNHsp?

O endereço eletrônico do sistema *e*-CNHsp é www.e-cnhsp.sp.gov.br, para quem é da capital de São Paulo, e interior.e-cnhsp.sp.gov.br, para os profissionais do interior de São Paulo.

2. Na tentativa de reconhecimento da biometria do candidato, o sistema traz a mensagem "Biometria de baixa qualidade" para todos os candidatos. Como proceder?

Isso ocorre porque, ao instalar o Windows em seu computador, foi atribuído um nome de usuário com acento ou algum caractere especial (ex.: ç, %, entre outros).

Para solucionar o problema, você deve criar ou trocar o nome de usuário por outro sem acento ou caractere especial. Para isso:

- Clique no menu Iniciar, no canto inferior esquerdo da tela, e selecione a opção Executar...
- Na janela que foi aberta, no campo **Abrir**, digite **%USERPROFILE%**. Em seguida, clique em **OK**.
- Verifique na barra de endereço da janela exibida o nome da pasta (ex.: Documents and Settings/**Exemplo**). É o último nome, após a barra, que não deve ter acento ou caractere especial.

Para mudar o nome da pasta:

- Clique no menu Iniciar e, com o botão direito do mouse, na opção **Meu Computador**. Selecione a opção **Gerenciar** no menu que foi aberto.
- Clique duas vezes em Usuários e Grupos Locais, na lista à esquerda da janela que foi aberta
- Clique com o botão direito na opção Usuários. Selecione a opção Novo Usuário.
- Nessa janela, crie um novo nome de usuário sem acento ou caractere especial.
- A seguir, clique na opção Grupos. Na lista à direita da janela, selecione a opção Administradores.
- Para incluir o novo nome criado em Novo Usuário, clique em Adicionar e, em seguida, em OK.
- Por último, clique no menu **Iniciar** e, depois, na opção **Fazer Logoff**. Quando for fazer o novo *login*, selecione o nome que foi criado nesse processo.
- Quando o sistema voltar com o novo usuário, teste o reconhecimento de biometria.

#### 3. Como faço meu primeiro acesso à área restrita do sistema?

O primeiro acesso é feito de acordo com os seguintes passos:

- Depois de colocar o cartão no leitor óptico, insira o número de seu CPF e, no campo **Senha**, a palavra **senha**.
- Você será direcionado para uma janela na qual deve obrigatoriamente alterar sua senha por outra de sua preferência.
- Depois de atualizar a senha, será aberta uma janela para que você digite o Personal Identification Number (PIN, no caso de *token*) de seu e-CPF.
- Após esse processo, o sistema pode ser inicializado normalmente.
- 4. O que faço quando é exibida a mensagem "Não existe um par de chaves..."?

Antes de seguir o procedimento indicado no manual, realize o *download* das cadeias certificadoras. Na *home* do site *e*-CNHsp, em **Serviços ao Usuário**, clique em **Certificação Digital**.

No canto da página, em **Procedimentos para Instalação**, clique no nome da emissora que emitiu seu certificado.

Siga o procedimento para *download* Hierarquia de Certificação.

Em vez de clicar em **Autenticar**, clique em **Configuração** e verifique se a opção **CAPI** está selecionada. Se estiver, troque por **Cartão Inteligente**. Se estiver **Cartão Inteligente**, troque por **CAPI**. Feito isso, clique em **OK** e verifique se o problema persiste. Se persistir, entre em contato com o Atendimento ao Usuário do *e*-CNHsp.

**Obs.:** ao selecionar **Cartão Inteligente**, escolha o modelo do leitor óptico utilizado; caso não encontre seu modelo, selecione a opção **Automático**.

#### 5. Ao emitir os certificados dos candidatos, não aparecem as opções para consultar e emitir o certificado nem para criar novas turmas. O que fazer?

Verifique o *status* de seu cadastro na Ciretran, pois você pode estar cadastrado como Instrutor, perfil que não permite acesso a essas opções. Para executá-las, é preciso estar cadastrado como Diretor de Ensino.

6. Ao capturar a digital do Instrutor, o sistema *e*-CNHsp exibe a mensagem de retorno "Cartão está travado talvez por tentativa de *login*". Como proceder?

Pode ser um problema de bloqueio de seu e-CPF. O cartão é bloqueado após várias tentativas de

*login* sem sucesso. Verifique a possibilidade de efetuar o desbloqueio com a entidade certificadora que forneceu seu e-CPF.

#### 7. Ao emitir a LADV do candidato, aparece a mensagem "109 – O CFC não tem permissão para emitir essa LADV". O que fazer?

Isso acontece porque o cidadão provavelmente tem matrícula em outro CFC. Verifique na Ciretran qual o CFC que abriu o processo do candidato, pois apenas esse centro tem permissão de emitir a LADV. Caso o cidadão não queira mais manter o vínculo com o CFC onde está matriculado, este pode fazer a liberação da matrícula do processo para que o cidadão matricule-se em outro CFC de sua preferência.

#### 8. Ao inserir a biometria para iniciar a aula prática do condutor, o sistema e-CNHsp apresenta a mensagem "107 – Não existe LADV emitida para esse CPF", porém a LADV desse cidadão foi emitida. Como proceder?

Verifique se o candidato foi aprovado no exame teórico; pois, se foi reprovado, caso apareça a LADV, verifique se ela tem um número válido. Se tiver o número 0 (zero), isso indica algum problema na aprovação do exame teórico. Se for esse o caso, para obter a LADV, o cidadão deve fazer o exame teórico e nele obter aprovação.

#### 9. O cidadão tentou fazer um pré-cadastro e recebeu a mensagem "299 – Candidato/Condutor com processo em aberto". O que fazer?

Em algumas localidades, os sistemas Gefor e *e*-CNHsp conviverão em paralelo por algum tempo. Essa mensagem ocorre porque o candidato já possui cadastro no Gefor. Nesse caso, você, usuário do CFC (perfil Diretor de Ensino) deve pedir que o cadastro do cidadão seja cancelado na provedora. Depois do cancelamento do cadastro anterior, o cidadão pode efetuar um pré-cadastro no *e*-CNHsp.

#### 10. Em Aula Prática, aparece a mensagem "Candidato cadastrado no intervalo desta aula". Como proceder?

Isso acontece porque o instrutor não fechou uma aula anterior. O instrutor prático deve encerrar a aula anterior e fazer a abertura da nova aula, respeitando o limite de três aulas diárias.

#### 11. Há Certificado Teórico para renovação?

O Diretor de Ensino pode utilizar a opção "Emitir Certificado Renovação", preenchendo as informações solicitadas em tela.

#### 12. Ao tentar fechar uma aula, é exibida a mensagem "Não consta aula aberta para este horário". O que fazer?

Isso acontece porque o horário informado não é o mesmo em que você abriu a aula. Verifique o horário correto de abertura e volte a fazer o encerramento.

# Contato

Em caso de dúvida sobre conteúdos não abordados neste manual ou para solução de problemas que extrapolem as orientações aqui apontadas, envie um *e-mail* com a descrição do problema, se possível com as telas com mensagem de retorno anexadas.

*E-mail* de contato do sistema *e*-CNHsp: ecnhsp@sp.gov.br.

Obs.: para anexar uma tela com a mensagem de retorno ao *e-mail*, aperte a tecla PrintScreen de seu

computador, abra um programa que edite textos ou imagens (Microsoft Word, Microsoft PowerPoint, Microsoft Picture Manager ou similares) e aperte, ao mesmo tempo, as teclas **Ctrl** e **V**. Verifique se a tela com a mensagem de retorno foi "colada" no documento, salve o arquivo e anexe-o ao *e-mail*.

Problemas também podem ser verificados pelo Fale Conosco, no telefone o8oo-6o4-3264.

# Envio de aulas práticas em situação de contingência

Essa opção, desenvolvida conforme critérios do Detran.SP, foi denominada **Envio de Aula para Análise** e está disponível para o envio de aulas teóricas/práticas pelos CFCs dos tipos A, B e AB.

Para usá-la, deverão ser observadas as seguintes regras básicas:

- 1. Apenas o Diretor de Ensino do CFC-A/B/AB cadastrado no sistema poderá utilizar essa opção.
- 2. Tal opção deve ser usada somente em situações de contingência, ou seja, quando o sistema apresentar problemas de acesso na funcionalidade de aula teórica.
- 3. Situações de indisponibilidade, como falta de energia ou falta de acesso ao sistema, só serão aceitas mediante análise e aprovação do Detran.SP.
- 4. A informação do motivo e tempo de indisponibilidade será registrada no *e*-CNHsp apenas pelo administrador do sistema (Detran.SP).
- 5. No momento do envio o sistema apresentará uma das seguintes mensagens:
  - "Aulas enviadas para análise do Detran.SP com sucesso, sujeitas a conferência e aprovação", quando o pedido de análise for aceito, ou seja, o sistema encontrou indisponibilidade e as aulas enviadas serão posteriormente analisadas.
  - Não há mais "Indisponibilidade não encontrada".
- Em caso de aceite da solicitação, o Diretor de Ensino do CFC-B poderá acompanhar o andamento da(s) solicitação(ões) de análise enviada(s), filtrando as solicitações Pendentes e as já Solucionadas.
- 7. Compete ao administrador do sistema (Detran.SP), analisando a solicitação enviada e a indisponibilidade registrada, **Aprovar** a solicitação ou **Indeferir** o pedido de análise recebido.
- 8. É importante informar que apenas após o aceite do administrador para a inclusão das aulas enviadas para análise é que elas passarão por todas as consistências e validações do sistema *e*-CNHsp. Caso as aulas não estejam de acordo com os padrões de regras e consistências exigidos, elas não serão incluídas.
- 9. Os CFCs-B deverão manter em seus arquivos as listas de presença das aulas enviadas para análise, com a assinatura dos alunos presentes, para eventual comprovação ao administrador do sistema (Detran.SP) se assim for solicitado.
- 10. O administrador utilizará ferramentas de verificação das tentativas de envio das aulas para a base de dados do Detran.SP pelos CFCs-B, que servirão como complemento de apoio à sua decisão de incluir ou rejeitar as aulas enviadas.

As orientações a seguir apresentam o detalhamento de uso das telas com a nova funcionalidade, apenas para o Diretor de Ensino do CFC-B.

**Passo 1.** Acesse o sistema *e*-CNHsp informando seu CPF e senha.

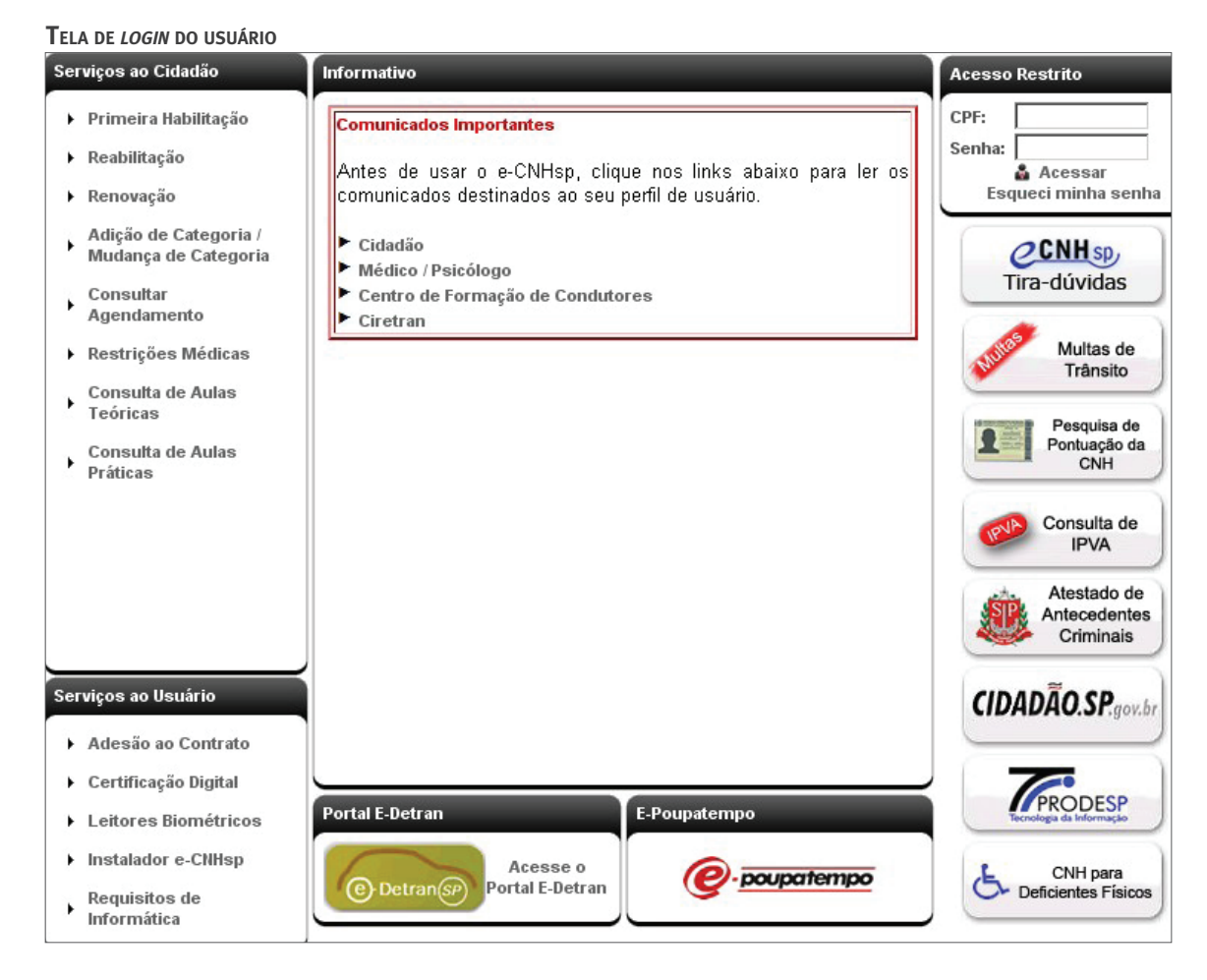

Passo 2. Após o acesso, selecione o perfil Diretor de Ensino CFC-B e clique em Enviar.

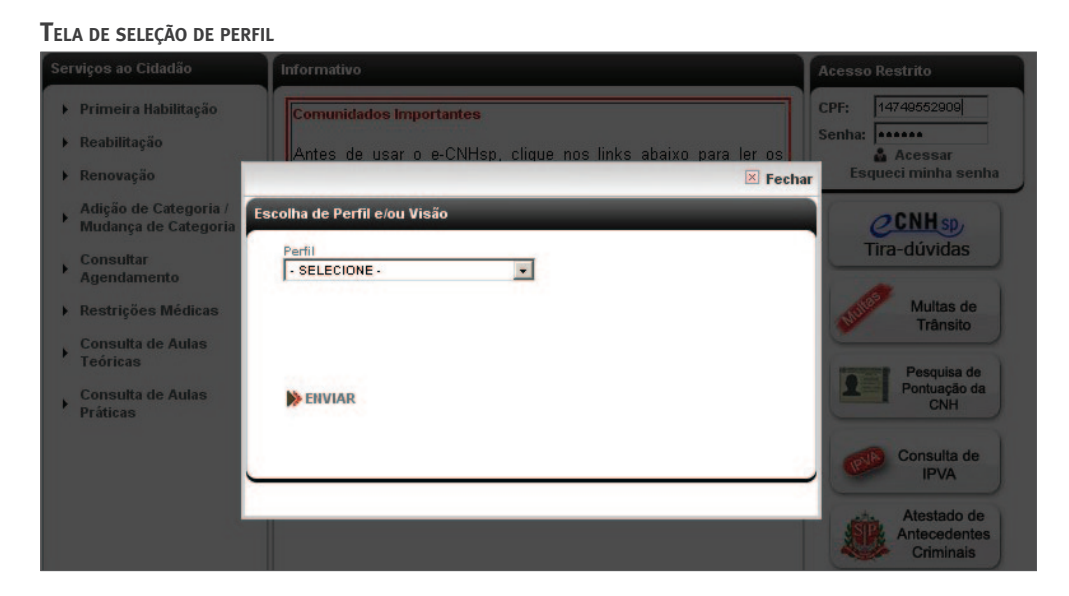

Passo 3. Clique no item Aulas Práticas e, então, no subitem Envio de Aula para Análise.

| Τει Δ | DF | MENII | DAS | OPCÕES | DO | PERFII | SELECIONADO |
|-------|----|-------|-----|--------|----|--------|-------------|
| I LLA | νL | MENO  | DAS | ULCES  | υu | FERFIL | SELECIONADO |

| Menu                  | Inicio                                       |                                                                                                    |
|-----------------------|----------------------------------------------|----------------------------------------------------------------------------------------------------|
| Aulas Práticas        | <ul> <li>Registrar Inicio de Aula</li> </ul> |                                                                                                    |
| Certificados Práticos | , Registrar Término de Aula                  | ESTE, seja bem-vindo ao sistema e-CNHsp.<br>SAO PAULO                                                                                              |
| LADV                  | Cancelar Aula                                | IO<br>nalidades do sistema, escolha as opções no menu ao lado.                                                                                     |
|                       | Consulta de Aulas                            |                                                                                                    |
| RENACH                | Envio Aula Para Análise                      |                                                                                                    |
| Gerenciar Alunos      | Solicitações de Análise                      | sugestões, entre Em caso de problemas com o funcionamento do sistema<br>avés do endereco entre em contato com possa central de atendimento através |
| Usuários              | • de email ecnhsp@                           | psp.gov.br. do telefone . 🖾 - 0800-604-3264 €                                                                                                    |
| Consulta Cadastral    | •                                            |                                                                                                    |

Passo 4. Preencha a tela com as seguintes informações:

- Data da Aula Informe a data da aula em que ocorreu o problema de envio.
- Hora de Início da Aula Indique a hora correta de início da aula (hora e minutos).
- Número de Aulas Selecione a quantidade de aulas dadas.
- Hora de Fim da Aula O sistema calcula com base no número de aulas.
- CPF Informe o CPF do aluno;
- Veículo/Placa Informe o veículo que foi usado para aplicar a aula.
- Instrutor Selecione o Instrutor que ministrou as aulas.
- Descrição do Problema Descreva de forma simples e resumida o problema ocorrido durante a tentativa de envio das aulas.

Clique em Enviar para Análise.

Tela de menu de informação de aulas para análise

| Menu                                               | Registrar Início de Aula Prática para Análise                                                                                                    |
|----------------------------------------------------|----------------------------------------------------------------------------------------------------|
| Aulas Práticas<br>Certificados Práticos<br>LADV    | Marcação e Controle de Horas das Aulas Práticas para Análise     Data da Aula *         SELECIONE - •     Número de Aulas *     Hora de Fim da Aula |
| Gerenciar Alunos<br>Usuários<br>Consulta Cadastral | CPF * Veiculo / Placa *     - SELECIONE -       Instrutor *     - SELECIONE -                                                                       |
| Consulta de Transações<br>Alterar Senha            | Descrição do Problema *                                                                                                    |
| Sair                                               | S CANCELAR 🗟 ENVIAR PARA ANÁLISE                                                                                                    |

**Passo 5.** Após o envio, será exibida a mensagem "Aulas enviadas para análise do Detran.SP com sucesso, sujeitas a conferência e aprovação".

| Menu           | Início                                                                                                    |  |
|----------------|----------------------------------------------------------------------------------------------------|--|
| Aulas Práticas | Olá <b>GESTOR CFCB SAO PAULO</b> , seja bem-vindo ao sistema e-CNHsp.<br>Unidade de Tránsito: SAO PAULO<br>CFC: 1 - AUTO ESCOLA N S PENHA LTDA<br>Para acessar as funcionalidades do sistema, escolha as opções no menu ao lado. |  |
|                |                                                                                                    |  |

### Verificação de aulas práticas em situação de contingência

**Passo 1.** No **Menu** com o perfil do Diretor de Ensino do CFC-B, clique no item **Aulas Práticas** e, então, no subitem **Solicitações de Análise** para consultar as aulas enviadas para aceitação ou rejeição pelo sistema e pelo Detran.SP e verificar o *status* relativo à inclusão ou ao indeferimento pelo administrador do sistema *e*-CNHsp.

| Menu                   | Inicio                    |                                                                                               |  |  |  |  |  |  |  |
|------------------------|---------------------------|-----------------------------------------------------------------------------------------------|--|--|--|--|--|--|--|
| Aulas Práticas         | Registrar Inicio de Aula  |                                                                                               |  |  |  |  |  |  |  |
| Certificados Práticos  | Registrar Término de Aula | ESTE, seja bem-vindo ao sistema e-CNHsp.<br>SAO PAULO                                         |  |  |  |  |  |  |  |
| LADV                   | Cancelar Aula             | IO<br>nalidades do sistema, escolha as opções no menu ao lado.                                |  |  |  |  |  |  |  |
| RENACH                 | Consulta de Aulas         |                                                                                               |  |  |  |  |  |  |  |
| Gerenciar Alunos       | Solicitações de Análise   | sugestões, entre<br>sus do andereo<br>ante am contato com posca contral do atendimento atravé |  |  |  |  |  |  |  |
| Usuários               | • de email ecnhs          | a@sp.gov.br. do telefone                                                                      |  |  |  |  |  |  |  |
| Consulta Cadastral     | •                         |                                                                                               |  |  |  |  |  |  |  |
| Consulta de Transações |                           |                                                                                               |  |  |  |  |  |  |  |
| Alterar Senha          |                           |                                                                                               |  |  |  |  |  |  |  |
| Ajuda                  | •                         |                                                                                               |  |  |  |  |  |  |  |
| Sair                   |                           |                                                                                               |  |  |  |  |  |  |  |

**Passo 2.** O Diretor de Ensino pode filtrar a consulta das aulas enviadas selecionando **Pendente** ou **Solucionado**.

**Passo 3.** Depois de escolher o filtro desejado, clique em **Consultar**.

| Menu                                    |   | Solicitações An                   | álise d       | e Aula Prátic | ca             |             |                 |                          |         |
|-----------------------------------------|---|-----------------------------------|---------------|---------------|----------------|-------------|-----------------|--------------------------|---------|
| Aulas Práticas<br>Certificados Práticos |   | Filtro<br>PENDENTE<br>- SELECIONE | -             |               |                |             |                 |                          |         |
| RENACH                                  | • | PENDENTE<br>SOLUCIONAL            | 00<br>Mula Dr | ática         |                |             | S CANCEL        | AR Q CON                 | SULTAR  |
| Gerenciar Alunos                        | • | ID Data Aula                      | Hora          | Hora          | Instrutor      | Data Solic. | Problema<br>CFC | Descrição<br>Indisponib. | Detalhe |
| Consulta Cadastral                      | - | 22 26/09/2011                     | 07:00         | 07:50         | 074.895.018-49 | 26/09/2011  | 2               | 2                        | Q,      |
| Consulta de Transações                  |   | Quantidade                        | deRe          | gistros:1     |                |             |                 |                          |         |
| Alterar Senha                           |   |                                   |               |               |                |             |                 |                          |         |

TELA DE FUTRO DA CONSULTA DE ANÁLISE DE AULAS ENVIADAS

Passo 4. Se o filtro escolhido for Pendente, o sistema exibirá as aulas enviadas para análise que ainda estão aguardando aprovação pelo administrador.

Passo 5. Para ver o detalhamento das aulas enviadas, clique no ícone da lupa.

| Menu                                    | So       | licitações An      | álise d        | e Aula Prátic | a              |             |                 |                          |          |
|-----------------------------------------|----------|--------------------|----------------|---------------|----------------|-------------|-----------------|--------------------------|----------|
| Aulas Práticas<br>Certificados Práticos | -        | Consulta<br>Filtro |                | 1             |                |             |                 |                          |          |
| LADV                                    | • L      | TENDENTE           |                |               |                |             | CANCE!          |                          |          |
| RENACH                                  | •        | Análise de /       | Aula Pr        | ática         |                |             | CANCEL          | AR 4, COM                | 15UL TAP |
| Gerenciar Alunos                        | <u> </u> | D Data Aula        | Hora<br>Início | Hora<br>Fim   | Instrutor      | Data Solic. | Problema<br>CFC | Descrição<br>Indisponib. | Detalhe  |
| Usuários                                | 2        | 2 26/09/2011       | 07:00          | 07:50         | 074.895.018-49 | 26/09/2011  |                 |                          | Q.       |
| Consulta Cadastral                      | •        |                    |                |               |                |             |                 |                          |          |
| Consulta de Transações                  |          | Quantidade         | e de Re        | gistros:1     |                |             |                 |                          |          |
| Alterar Senha                           |          |                    |                |               |                |             |                 |                          |          |
| Ajuda                                   | •        |                    |                |               |                |             |                 |                          |          |

TELA DE DEMONSTRAÇÃO DO EUTRO DE CONSULTA DE AULAS DENDENTES

Passo 6. O sistema apresentará o detalhamento das aulas enviadas, inclusive o status em que se encontram: Pendente ou Erro no Envio. No caso de Erro no Envio, a mensagem de retorno do sistema poderá ser vista posicionando-se o mouse sobre o ícone na coluna Mensagem.

| Menu                  |   | Detalhe Análise ( | de Aula |               |             |                  |          |                  |              |                       |  |
|-----------------------|---|-------------------|---------|---------------|-------------|------------------|----------|------------------|--------------|-----------------------|--|
| Aulas Práticas        | , | Análise de Aul    | a       |               |             |                  |          |                  |              |                       |  |
|                       | - | CIRETRAN          | CFC     | Data Aula     | Hora Início | Hora             | Fim      | Instruto         | r Veíce      | ulo / Placa           |  |
| Certificados Práticos | • | 18                | 1       | 15/03/2011    | 10:05       | 10:5             | 5        | 131.168.02       | 4-16 E       | SC9001                |  |
| LADV                  |   | Data de Solie     | oitação | Solicitante   | Data Atual  | Data Atualização |          | Problema CFC Des |              | sc. Indisponibilidade |  |
| RENACH                | • | 15/03/20          | 11      | 516.386.480-7 | 7           |                  |          | 2                | 4            | 8                     |  |
| ACM 34600             |   | CPF Cida          | dão     | 1             | lome        |                  | Status   |                  | a Processam. | Mensagem              |  |
| Gerenciar Alunos      |   | 868.674.68        | 6-16    | TESTE MATRIC  | ULA         |                  | Pendente | e                |              |                       |  |
| Usuários              |   |                   |         |               |             |                  |          |                  |              |                       |  |

TELA DE DEMONSTRAÇÃO DO EUTRO DE CONSULTA DE ANÁLISE DE AULAS ENVIADAS

Passo 7. Se o filtro escolhido for Solucionado, o sistema exibirá as aulas enviadas para análise que já obtiveram a aprovação pelo administrador.

Passo 8. Para ver o detalhamento das aulas enviadas, clique no ícone da lupa.

| Menu                  |    | Solicita | ções Ar  | nálise de | e Aula |           | _    |       |
|-----------------------|----|----------|----------|-----------|--------|-----------|------|-------|
| Aulas Práticas        | ٦, | Cons     | ulta —   |           |        |           |      |       |
| Certificados Práticos | •  | Filtr    | ·0       |           | ,      |           |      |       |
| LADV                  | •  | sc       | LUCION   | ADO 👻     |        |           |      |       |
| RENACH                | •  |          |          |           |        |           |      | 🙁 CAI |
| Gerenciar Alunos      | •  | Aná      | ise de A | Aula      |        |           |      |       |
| Lleuários             | -  | ID       | Data     | Hora      | Hora   | Instrutor | Data | Probl |

Tela de demonstração do filtro de consulta de aulas solucionadas

| Certificados Práticos  | ·   | Filtro         |                         |                |                |                 |                          |         |
|------------------------|-----|----------------|-------------------------|----------------|----------------|-----------------|--------------------------|---------|
| LADV                   | •   | SOLUCIONA      | 4D0 <u>-</u>            |                |                |                 |                          |         |
| RENACH                 | •   |                |                         |                |                | CANCEL          | AR Q.CO                  | NSULTAR |
| Gerenciar Alunos       | • A | nálise de A    | ula                     |                |                |                 |                          |         |
| Usuários               | •   | D Data<br>Aula | Hora Hora<br>Início Fim | Instrutor      | Data<br>Solic. | Problema<br>CFC | Descrição<br>Indisponib. | Detalhe |
| Consulta Cadastral     | •   | 37 15/03/2011  | 08:05 08:55             | 330.877.937-44 | 15/03/2011     | 2               |                          | q       |
| Consulta de Transações |     | Quantidade     | e de Registros: 1       |                |                |                 |                          |         |
| Alterar Senha          |     |                |                         |                |                |                 |                          |         |
| Ajuda                  | •   |                |                         |                |                |                 |                          |         |
| Sair                   |     |                |                         |                |                |                 |                          |         |

**Passo 9.** O sistema apresentará o detalhamento das aulas enviadas, inclusive o *status* em que se encontram: **Solucionado** ou **Erro de Envio**. No caso de **Erro de Envio**, a mensagem de retorno do sistema poderá ser vista posicionando-se o *mouse* sobre o ícone na coluna **Mensagem**.

| Menu                   | 1        | Detalhe Análise de Aula |         |                |             |          |         |           |         |            |             |
|------------------------|----------|-------------------------|---------|----------------|-------------|----------|---------|-----------|---------|------------|-------------|
| Aulas Prétians         |          | Análise de Au           | la      |                |             |          |         |           |         |            |             |
| Aulas Praticas         | <u> </u> | CIRETRAN                | CFC     | Data Aula      | Hora Início | Hora     | Fim     | Instr     | utor    | Veío       | ulo / Placa |
| Certificados Práticos  | •        | 18                      | 1       | 15/03/2011     | 08:05       | 08:      | 55      | 330.877   | 937-44  | ł          | ES C9001    |
| 1.151/                 | -        | Data de Solid           | oitação | Solicitante    | Data Atua   | lização  | Pro     | oblema CF | C De    | sc. Indisp | onibilidade |
| LADV                   | <u> </u> | 15/03/20                | 11      | 516.386.480-77 | 15/03/2011  | 16:54:05 |         | R         |         |            | 1           |
| RENACH                 | •        | CPF Cida                | dão     |                | Nome        |          |         |           | ata Pro | cessam.    | Mensagem    |
| Gerenciar Alunos       | •        | 868.674.68              | 86-16   | TESTE MATRIC   | ULA         |          | Етто по | Envio     | 15/03   | /2011      | 2           |
| Usuários               | •        |                         |         |                |             |          |         |           |         |            |             |
| Consulta Cadastral     | ۲        |                         |         |                |             |          |         |           |         |            |             |
| Consulta de Transações |          |                         |         |                |             |          |         |           |         |            |             |
| Alterar Senha          |          |                         |         |                |             |          |         |           |         |            |             |
| Ajuda                  | F        |                         |         |                |             |          |         |           |         |            |             |
| Sair                   |          |                         |         |                |             |          |         |           |         |            | VOLTAR      |

| Tela de demonstração do filtro | DE CONSULTA DE AULAS SOLUCIONADAS |
|--------------------------------|-----------------------------------|
|--------------------------------|-----------------------------------|

• • •

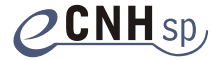

**CENH** sp. **detran**.*sp* Secretaria de Planejamento e Desenvolvimento Regional

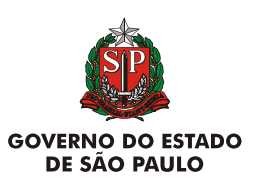